## ۱. افزودن بیمار به لیست پزشک:

🖈 از منشی بخواهید نام بیمار را به لیست پزشک ارسال کند.

| ۲. دسترسی به پرونده بیمار:                   | بیماراستان علامه بهلول گنابادی 🔖 |                                                     |                                            |                                                 |                           |          |
|----------------------------------------------|----------------------------------|-----------------------------------------------------|--------------------------------------------|-------------------------------------------------|---------------------------|----------|
| 🗆 🗐 با يوزر خود وارد سيستم شويد.             | <b>^</b>                         | <b>1</b>                                            |                                            | 2                                               | <b>A</b>                  |          |
| 🗆 پرونده بالینی را باز کنید.                 | خانه                             | پذیرش                                               | نوبت دهی                                   | پرونده بالینی کاربر                             |                           |          |
| <b>مورد نظر را جستجو کرده و انتخاب کنید.</b> | p                                | زمان ارائه اقدامات<br>آزمایشگاه تصویربرداری         | روتینها<br>دارو خدمات پزشکی                | ا نام روتین<br>معاینات بالینی<br>اطلاعات تشخیصی | ذخيره حقاف<br>ارجاع علامت | 00       |
| 🖿 گزینه "مشاهده پرونده" را انتخاب کنید.      | گزارش                            | شکایت اصلی<br>علائم و نشانه ها <sup>ه</sup><br>زمان | HID 1<br>شدت متوسط<br>نوع زمان التخاب نشده | HID 2 HID<br>معرض میں شہ وزن<br>مرج حال         | قد دما                    | Đ        |
| • < *•                                       |                                  | (دلونانه 🗸                                          | -<br>اوسال نسخه<br>کد دریافت شده           | ا شاره پیگیری                                   |                           | <u>k</u> |

۳. ثبت اطلاعات پزشکی:

🕊 ر بخش "معاينات باليني"، شرح حال و معاينات بيمار را وارد كنيد.

اطمینان حاصل کنید که تمام اطلاعات به درستی و به طور کامل ثبت شدهاند.

🗆 الادر پایان، نام خود را به عنوان ثبت کننده وارد کنید و دکمه ذخیره بالای صفحه را بزنید.

## ٤.مشاهده مراجعات:

🋲برای مشاهده سایر مراجعات بیمار، می توانید در بالای صفحه تاریخ مراجعات بیمار را انتخاب کرده و تاریخچه و سوابق بیمار را ببینید .

| ذخيره | مشخصات بيمار 🕥 تاريخ مراجعات 1403/11/28 < |                                                 |
|-------|-------------------------------------------|-------------------------------------------------|
|       |                                           | <b>الم کاربری :</b> شماره دانشجویی شما <b>ا</b> |

**رمز عبور :**کد ملی شما **ک** 

□ ∆با رعایت این مراحل، می توانید به طور صحیح و استاندارد اطلاعات بیماران را در سیستم CMS ثبت کنید 🖉 .